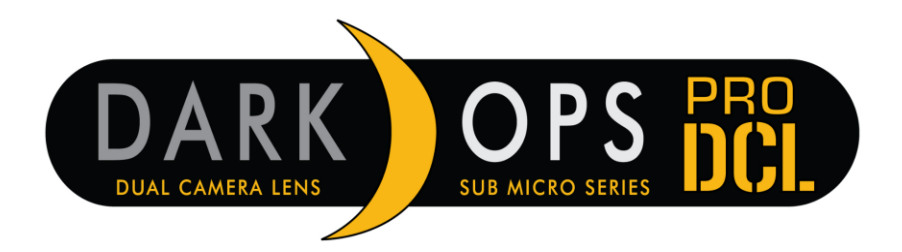

## Model: BTC-6DCL

**IMPORTANT:** During the software installation, your camera cannot be powered off via the power switch, or lose battery supply voltage via weak batteries, or by ejecting the battery tray. If any of these events occur, your camera may no longer be functional. Your camera will need to be returned to our warranty center to have the software reloaded onto our production line equipment. Before you begin your new software installation, please insert **new** alkaline AA batteries in your camera. Please follow the instructions below to upgrade the software on your Browning Dark Ops Pro DCL trail camera. If you have any questions or need assistance with upgrading your camera software, you can contact us at 1-888-618-4496, Option 2.

This software upgrade is designed to correct an issue some users are experiencing in which both day and night video lengths are shorter than their designated length and the problem is not power replated.

- Download the appropriate files for your model trail camera to your computer. Do not open the files as your computer will not be able to read the file. (The two files needed are named: HOORAY.CFG and 6DCL.BRN).
- Save the files to a blank SD card.
- With the camera powered Off install the SD card into the camera.
- Power the camera on and wait for it to stop at the Home Screen.
- Before the camera takes a picture press the Mode Button to enter the camera's Setup Menu.
- Press the Up Arrow Button once to get to 'SW Upgrade.'
- Press the OK Button.
- Use the Right Arrow button to select OK and press the OK button.
- The camera's display screen will read 'SW Upgrading' for approximately 30 to 60 seconds.
- When the update is complete the camera will power itself off and back on.
- The cameras software has now been upgraded to V 2407210.
- Now the camera is ready to be used. You can use the 'Delete All' function on the camera to clear the SD card.